Excel秘技(6):让数据按需排序 PDF转换可能丢失图片或格式,建议阅读原文

https://www.100test.com/kao\_ti2020/58/2021\_2022\_Excel\_E7\_A7\_ 98\_E6\_8A\_c39\_58899.htm 如果你要将员工按其所在的部门进 行排序,这些部门名称既的有关信息不是按拼音顺序,也不 是按笔画顺序,怎么办?可采用自定义序列来排序。1.执行" 格式 选项"命令,打开"选项"对话框,进入"自定义序 列"标签中,在"输入序列"下面的方框中输入部门排序的 序列(如"机关,车队,一车间,二车间,三车间"等),单击" 添加"和"确定"按钮退出。2.选中"部门"列中任意一个 单元格,执行"数据 排序"命令,打开"排序"对话框, 单击"选项"按钮,弹出"排序选项"对话框,按其中的下 拉按钮,选中刚才自定义的序列,按两次"确定"按钮返回 ,所有数据就按要求进行了排序。100Test下载频道开通,各 类考试题目直接下载。详细请访问 www.100test.com